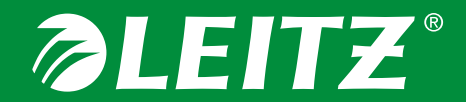

## **BART LABELLING SYSTEM**

Aggiornamento del firmware

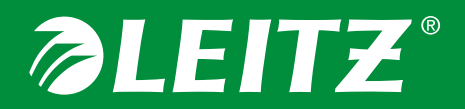

- Per aggiornare la stampante Leitz Icon è necessario un browser come Internet Explorer, Firefox, Chrome o Safari (per Mac).
- Prima di procedere all'aggiornamento occorre scaricare il file aggiornato del firmware (<nome>.CIFF) dal sito leitz.com/icon.
- Si raccomanda di salvarlo sul desktop così sarà più facile trovarlo quando se ne avrà bisogno.

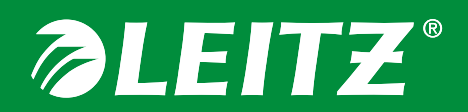

- La stampante Leitz Icon produce una rete che viene proposta per la connessione.
- Il nome della rete sarà "ICON-xxyyzz," dove "xxyyzz" sono gli ultimi 6 caratteri dell'indirizzo MAC riportato sul fondo della stampante.

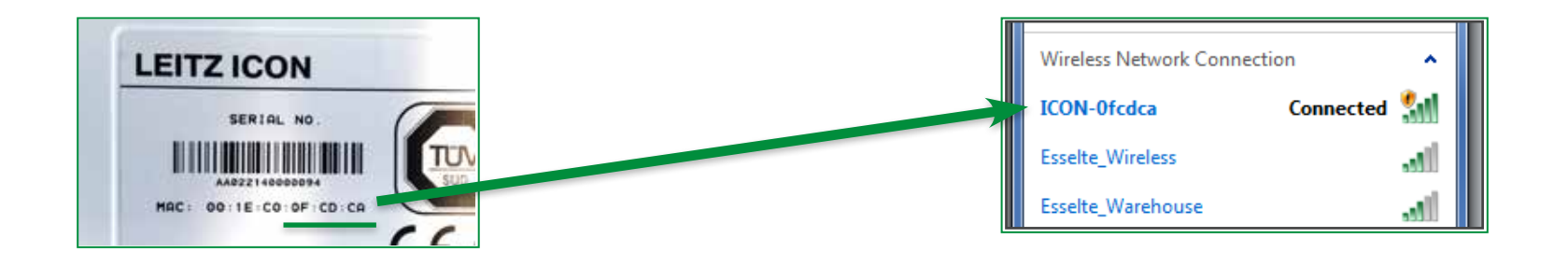

 Procedere come se ci si volesse connettere alla rete di un hotel o di un bar: aprire le impostazioni della rete wireless, cercare ICON-xxyyxx SSID e connettersi.

## *IEITZ*

• Aprire il browser Internet e, nella barra degli indirizzi, digitare l'indirizzo IP 192.168.1.1

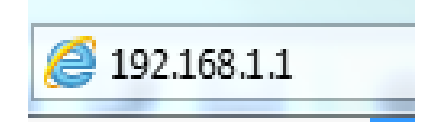

- Quando richiesto, immettere nome utente e password. Nome utente predefinito: Admin Password predefinita: password
- Prima di aggiornare, prendere nota della versione corrente del firmware riportata in fondo al Control Panel (pannello di controllo).

Leitz Icon Smart Labeling System. Firmware Version A010c-M0072-W310a

## *IEITZ*

- Per accedere all'uploader del firmware, selezionare "Printer Update" (Aggiorna stampante).
- Setup Wizard
   Change Network Setungs and connector type.

   Cartridge Information
   Details about the printer cartridge installed in the printer.

   AirPrint Settings
   Change or review Apple AirPrint settings.

   Administration
   Change Username and/or Password

   Printer Update
   Update printer firmware.

   Leitz Icon Smart Labeling System. Firmware Version A010c-M0072-W310a
- Fare clic su "Browse" (Cerca) e selezionareil file CIFF salvato in precedenza.

| Select the file to be used to update your printer, then click Update.                                                                                                |  |
|----------------------------------------------------------------------------------------------------|--|
| Browse_ No file selected. Update                                                                                                    |  |
| Warning: Updating your printer firmware will take a few minutes.<br>You must keep the printer supplied with power for the duration and cannot interrupt the process. |  |
| 0%                                                                                                    |  |

• Fare clic su "Update" (Aggiorna) e seguire le istruzioni riportate sulla barra di stato.

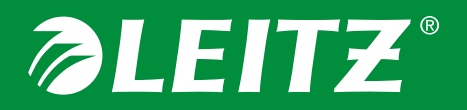

- Attendere il ripristino della stampante (emetterà un suono simile all'avanzamento dell'etichetta).
- Chiudere e riaprire il browser. Controllare se è ancora possibile accedere ripetendo il 3° passaggio.
- Dopo l'accesso verificare che il firmware sia stato aggiornato confrontando la versione riportata in fondo al Control Panel con quella iniziale.

Leitz Icon Smart Labeling System. Firmware Version A0113-M0079-W310a